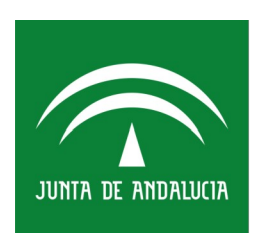

# Instituto Andaluz de la Mujer CONSEJERÍA DE IGUALDAD Y POLÍTICAS SOCIALES

## D - TELE

### TUTORIAL INSCRIPCIÓN PLATAFORMA TELEFORMACIÓN

10/05/2018

Versión 0100

Queda prohibido cualquier tipo de explotación y, en particular, la reproducción, distribución, comunicación pública y/o transformación, total o parcial, por cualquier medio, de este documento sin el previo consentimiento expreso y por escrito del Instituto Andaluz de la Mujer.

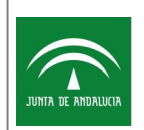

### HOJA DE CONTROL

| Proyecto             | TELE                                            |                                               |                         |  |
|----------------------|-------------------------------------------------|-----------------------------------------------|-------------------------|--|
| Documento            | TUTORIAL INSCRIPCIÓN PLATAFOR                   | TUTORIAL INSCRIPCIÓN PLATAFORMA TELEFORMACIÓN |                         |  |
| Nombre del Fichero   | D-TELE-MU-TUTORIAL_ALTA_PLATAFORMA-000-0100.odt |                                               |                         |  |
| Autor                | Juan Muñoz                                      |                                               |                         |  |
| Versión/Edición      | 0100                                            | Fecha Versión                                 | 10/05/2018              |  |
| Aprobado por Calidad | <responsable calidad=""></responsable>          | Fecha Aprobación                              | 43228                   |  |
| Aprobado             | <responsable></responsable>                     | Fecha Aprobación                              | <dd aaaa="" mm=""></dd> |  |

#### REGISTRO DE CAMBIOS

| Versión | Causa del Cambio | Responsable del Cambio | Área | Fecha del Cambio |
|---------|------------------|------------------------|------|------------------|
| 0100    | Versión inicial  | Fernando Prieto        | I    | 02/04/2018       |
|         |                  |                        |      |                  |
|         |                  |                        |      |                  |
|         |                  |                        |      |                  |

#### CONTROL DE DISTRIBUCIÓN

| Nombre y Apellidos | Cargo | Área | Nº Copias |
|--------------------|-------|------|-----------|
|                    |       |      |           |
|                    |       |      |           |
|                    |       |      |           |
|                    |       |      |           |

# ÍNDICE

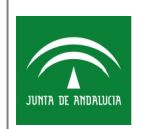

### 1 Procedimiento de alta en la plataforma de teleformación del área de Empleo y Empresas del Instituto Andaluz de la Mujer

Accedemos a la url

https://ws0907.juntadeandalucia.es/tele

Pinchamos en el enlace al área donde queremos darnos de alta. Son plataformas independientes por lo que el alta deberá realizarse en cada una de las áreas donde queramos realizar un curso

Nos aparece la siguiente pantalla

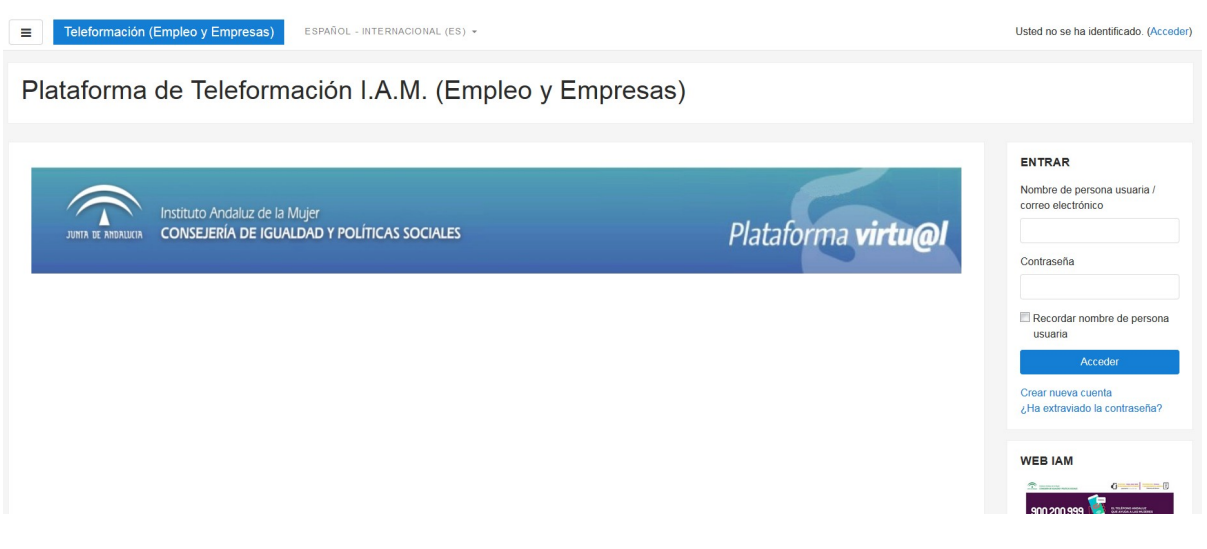

En la zona derecha pulsamos sobre Crear nueva cuenta

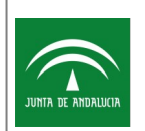

TUTORIAL INSCRIPCIÓN PLATAFORMA TELEFORMACIÓN

|                            |             | · · · · · · · _ · ·                            |
|----------------------------|-------------|------------------------------------------------|
| Otros datos perso          | onales      |                                                |
| DNI                        |             |                                                |
| Fecha de Nacimiento        | 9           | 10 ¢ mayo ¢ 2018 ¢ ∰                           |
| Provincia                  |             | \$                                             |
| Sexo                       |             | Elegir 🗢                                       |
| Domicilio                  | 0           |                                                |
| Situación Laboral          |             | Elegir 🗢                                       |
| Nivel de formación         |             | Elegir ♦                                       |
| Datos de la Empr           | esa         |                                                |
| Nombre de la Empresa       |             |                                                |
| Puesto que ocupa           |             |                                                |
| Tamaño de la empresa       |             | < 50 \$                                        |
| Tipo de empresa            |             | *                                              |
| Sector de Actividad        |             | 1 Agricultura, ganaderia, silvicultura y pesca |
|                            |             | Crear cuenta Cancelar                          |
| n este formulario hay camp | os obligato | rios () .                                      |

Rellenamos todos los datos que se nos piden teniendo en cuenta que los Datos de la Empresa sólo deben rellenarse si la Situación Laboral es distinta a Desempleo

Pulsamos Crear cuenta

| Teleformación (Empleo y Empresas)         ESTRIÑOL - INTERNACIONAL (ES) -                                                                | Usted no se ha identificado. (Acceder) |
|----------------------------------------------------------------------------------------------------|----------------------------------------|
| Plataforma de Teleformación I.A.M. (Empleo y Empresas)<br>Pagna Pincipil / Continue su cuenta                                            |                                        |
|                                                                                                    |                                        |
| Hemos eniado un correo electónico a junto de la construcción de la construcción de la construcciónes sensibles para concluir el proceso. |                                        |
| Si tuviera alguna dificultad, contacte con la administración del Sistema.                                                                |                                        |
|                                                                                                    |                                        |

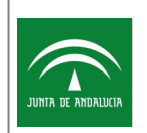

TUTORIAL INSCRIPCIÓN PLATAFORMA TELEFORMACIÓN

#### Vamos a nuestro gestor de correo y comprobamos que hemos recibido un correo

| Confirmación de la cuenta Plataforma de Teleformación I.A.M. (Empleo y Empresas) |                                                                                                    |  |  |
|----------------------------------------------------------------------------------|----------------------------------------------------------------------------------------------------|--|--|
| +                                                                                | Administración Plataforma de Teleformación IAM (via Teleformación (Empleo y Empresas))<br>para mí 🕞                                                                          |  |  |
|                                                                                  | Hola,                                                                                                    |  |  |
|                                                                                  | Se ha solicitado la apertura de una cuenta en<br>'Plataforma de Teleformación I.A.M. (Empleo y Empresas)' utilizando su dirección de correo.                                 |  |  |
|                                                                                  | Para completar el proceso de inscripción haga clic aquí:                                                                                                    |  |  |
|                                                                                  | https://ws097.juntadeandalucia.es/tele empl/login/confirm.php?data=2aSbXsXuhFsLFx6/jmunozy                                                                                   |  |  |
|                                                                                  | En la mayoría de programas de correo electrónico este<br>enlace debería aparecer en azul. Si no funciona, córtelo y<br>péguelo en la ventana de direcciones de su navegador. |  |  |
|                                                                                  | Si necesita ayuda, contacte por favor con la administración                                                                                                    |  |  |

del sitio,

#### Pinchamos sobre el enlace y se nos abrirá la plataforma de teleformación

| Teleformación (Empl               | eo y Empresas) ESPAÑOL - ARTERINACIONAL (ES) +         | A. P () - |
|-----------------------------------|--------------------------------------------------------|-----------|
| Àrea personal<br>Inicio del sitio | Plataforma de Teleformación I.A.M. (Empleo y Empresas) |           |
| Calendario<br>Ficheros privados   |                                                        |           |
|                                   | Gracias,<br>Registro confirmado<br>Continuar           |           |
|                                   | 4                                                      |           |

#### Al darle a Confirmar

| E Teleformación (Empleo y E       | mpresas) ESPAÑOL - INTERNACIONAL (ES) *                                                                                                    | A # 1                                                                                                    |
|-----------------------------------|----------------------------------------------------------------------------------------------------|----------------------------------------------------------------------------------------------------|
| Área personal<br>Inicio del sitio |                                                                                                    | Personalizar esta página                                                                                                    |
| Calendario                        |                                                                                                    |                                                                                                    |
| Ficheros privados                 |                                                                                                    |                                                                                                    |
|                                   | Institutio Ancialuz de la Mujer       CONSEJERIA DE IGUALIDAD Y POLITICAS SOCIALES       Plataforma virtu@l         CURSOS       Consectentintado de experiminação en centra en en cunto en enconcel       Enconcel valendamente dana una enconcel de enconcel |                                                                                                    |
|                                   | PROTOCOLOS PARA LA PREVENCIÓN Y TRATAMENTO EL ACOSO SEXUAL Y POR RAZÓN DE SEXO EN LAS EMPRESAS     SEGOEGACIÓN VEDTOA Y HODOVATA EN EL ÁMETO ENDOREGADA                                                                                                    | ARCHIVOS PRIVADOS                                                                                                    |
|                                   | i ya dulan kankuni i kun kun kun kun kun kun kun kun kun kun                                                                                                    | No hay archivos disponibles                                                                                                    |
|                                   | VISTA GENERAL DE CURSO                                                                                                    | Gestionar ficheros Privados                                                                                                    |
|                                   | Linea de tiempo Cursos Ordemar por facha Ordemar por curso                                                                                                    | PERSONAS USUARIAS EN<br>LINEA<br>(litimos 6 minutos: 3)<br>Juan Mutoz<br>Isabel Nicolás Acosta<br>Administración Plataforma de<br>Teleformación IAM |

Llegados a este punto ya se habrá realizado la inscripción en la plataforma